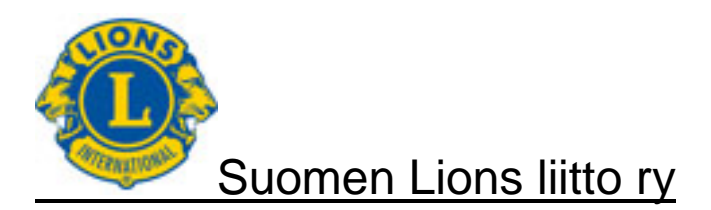

# Suomen Lions-liitto ry

# Tapahtumien raportointi Käyttäjäohje Versio 1.1

Versio 1.1 10.11.2014

Dokumenttien ja ohjeiden luovutus kolmannelle osapuolelle ilman lupaa, kopioimalla, sähköisesti tai muullakaan muodoin toimittamalla, on tekijänoikeuksien nojalla kielletty.

| Suomen Lions-liitto ry                             | Versio: | 1.1         |
|----------------------------------------------------|---------|-------------|
| Aktiviteettien raportointi                         | Pvm:    | 10.11.2014  |
| Käyttäjäohje – Aktiviteettitapahtumien raportointi |         | Sivu 2 / 12 |

| Päiväys    | Versio | Kuvaus                                                                                          | Tekijä |
|------------|--------|-------------------------------------------------------------------------------------------------|--------|
| 24.10.2014 | 1.0    | Ensimmäinen versio                                                                              | jr     |
| 10.11.2014 | 1.1    | Tapahtumien tallennuksessa käytettyjen koodien erittely on<br>siirretty erilliseksi liitteeksi. | jr     |
|            |        | Lisally Turvassa liella raportointionje.                                                        |        |

jr Jari Rytkönen

| Suomen Lions-liitto ry                             | Versio: | 1.1         |
|----------------------------------------------------|---------|-------------|
| Aktiviteettien raportointi                         | Pvm:    | 10.11.2014  |
| Käyttäjäohje – Aktiviteettitapahtumien raportointi |         | Sivu 3 / 12 |

# Sisällysluettelo

| 1             | DOKUMENTIN YLEISTIEDOT                                                                                   | 4             |
|---------------|----------------------------------------------------------------------------------------------------|---------------|
| 1.1           | Yleistä                                                                                                  | 4             |
| 1.2           | Huomioitavaa                                                                                             | 4             |
| 2             | RAPORTOINTIJÄRJESTELMÄÄN KIRJAUTUMINEN                                                                   | 5             |
| 3             | JÄSENTIETOJEN PÄIVITYS                                                                                   | 6             |
| 4             | TAPAHTUMIEN TALLENNUS                                                                                    | 7             |
| 4.1           | Tallennuksen aloitus                                                                                     | 7             |
| 4.2           | Tapahtuman otsikkotiedot                                                                                 | 8             |
| 4.3<br>4<br>4 | Tapahtuman yksilöintitiedot<br>.3.1 Tapahtuman osallistujat<br>.3.2 Tapahtuman lisäkysymykset (Tulokset) | 9<br>10<br>11 |
| 5             | AKTIVITEETTIKOKONAISUUSKOHTAISIA OHJEITA                                                                 | 12            |
| 5.1           | Kiitos Veteraanit                                                                                        | 12            |
| 5.2           | Turvassa tiellä                                                                                          |               |

# 1 DOKUMENTIN YLEISTIEDOT

## 1.1 Yleistä

Klubit suorittavat lukuisia aktiviteettitapahtumia toimintakauden aikana. Tapahtuma/toimenpide on suoritettu loppuun, kun se on raportoitu.

Tapahtumien raportointi on sihteerien kuukausittainen tehtävä, joka tehdään jäsenrekisteriin kuukauden viimeiseen päivään mennessä. Aikarajaa noudatettaessa, tapahtumat tulevat mukaan suorituskuukauden raportointiin.

Tapahtumat voidaan raportoida joko samassa yhteydessä jäsenraportoinnin kanssa tai mieluimmin erillisinä kirjauksina heti tapahtuman suorituksen jälkeen. Raportointi suoritetaan viimeistään siinä vaiheessa, kun kaikki aktiviteettikokonaisuuteen liittyvät tapahtumat on suoritettu. Aktiviteettiraportoinnin kautta kirjataan kaikki klubin tapahtumat riippumatta siitä, onko kyseessä palvelu- ja varainhankinnan tapahtuma vai muu tapahtuma. Dokumentissa kuvataan erikseen raportoinnin tietokenttäkohtaiset tiedot.

Klubi voi omaa tilastointiaan varten halutessaan kirjata myös kuukausitapaamiset, hallituksen kokoukset, vuosikokouksen ja vaalikokouksen. Samoin osallistumiset koulutuksiin joko kouluttajana tai koulutettavana, ovat raportointikelpoisia tapahtumia.

Tapahtumien raportointi on tärkeää monesta syystä: klubien tapahtumasuoritteet löytyvät yhdestä paikasta, piiri ja liitto saavat yhteenvedot aktiviteettien laajuudesta ja onnistumisesta. Raportoituja tapahtumia seurataan palvelu- ja varainhankinnan toimesta niin piiri- kuin liittotasolla. Tietoja tarvitaan mm. viestitettäessä toiminnastamme ulkopuolisille tämän hyödyntäessä koko lions-brändia sekä lisää mielenkiintoa toimintaamme kohtaan. Klubit saavat raportointijärjestelmästä hyödyllistä tietoa omaan toimintakertomukseensa sekä toiminnan muuhun tarkasteluun. Samoin raportoinnin avulla klubit voivat kertoa toimintansa

Suomessa tapahtumat raportoidaan dokumentin mukaisesti omaan aktiviteettiraportointijärjestelmäämme, josta tiedot siirtyvät päivittäin päämajan MyLCI järjestelmään.

## 1.2 Huomioitavaa

Klubeilla on useita erilaisiin aktiviteettikokonaisuuksiin tai yksittäisiin aktiviteetteihin tapahtumia. Tapahtuma voi olla fyysinen suorite, varainhankinta tai lahjoitus. Jokaista toimintamallia ei ole toteutettu raportointijärjestelmään. Samoin dokumentissa ei kuvata jokaista mahdollista tilannetta erikseen, vaan klubin tulee itsenäisesti miettiä tapahtuman kirjaustapa.

Dokumentin versio 1.1 sisältää ainoastaan tapahtumien tallennukseen liittyvät tiedot. Tapahtumien tallennuksessa käytettävien koodien erittely on erillisessä liitteessä.

Mahdolliset kysymykset voit lähettää osoitteeseen lionsraportointi (at) lions.fi.

vaikuttavuudesta yhteistyökumppaneilleen ja potentiaalisille tukijoilleen.

| Suomen Lions-liitto ry                             | Versio: | 1.1         |
|----------------------------------------------------|---------|-------------|
| Aktiviteettien raportointi                         | Pvm:    | 10.11.2014  |
| Käyttäjäohje – Aktiviteettitapahtumien raportointi |         | Sivu 5 / 12 |

# 2 RAPORTOINTIJÄRJESTELMÄÄN KIRJAUTUMINEN

Jäsenrekisteriin kirjautuminen on osoitteessa <u>www.lions.fi/rekisteri</u>. Voit laittaa edellä mainitun osoitteen selaimesi suosikkeihin tai kirjautua Lions-liiton sivuston Jäsenille valinnasta.

| Lions Finland: Jäsenrekisteri × +                                                                    |                                                                                                    |  |  |  |
|----------------------------------------------------------------------------------------------------|----------------------------------------------------------------------------------------------------|--|--|--|
| 🔹 🕲 www.lions.fi/rekisteri/                                                                          | ⊤ C 🛛 - Google 🔎 🚖 💼 🖶 🎓 🚍                                                                                                    |  |  |  |
| -secure 😴 Haku   Protected by F-Secure                                                               |                                                                                                    |  |  |  |
| 🕲 Suoi                                                                                               | men Lions-liitto r.y.                                                                                                    |  |  |  |
| Suomen Lions-liiton                                                                                  | Käyttäjätunnus on oma sähköpostiosoitteesi. Sen tulee olla sama kuin<br>jäsenrekisterissä.                                                                      |  |  |  |
| jäsenrekisteri                                                                                       | Jos Sinulla ei ole vielä salasanaa, klikkaa <u>"Salasanan tilaus"</u> , Kun olet                                                                                |  |  |  |
| Käyttäjätunnus                                                                                       | syöttanyt käyttäjätunnukseen sähköpostiosoitteesi, saat sähköpostusi<br>kertakäyttölinkin, jota klikkaamalla pääset antamaan haluamasi salasanan.               |  |  |  |
| Salasana Jos Sinulla ei ole sähköpostiosoitetta voit menetellä aiempien vuosien<br>käytännön mukaan. |                                                                                                    |  |  |  |
| Aloita kaytto                                                                                        | Användarnamnet är din egen e-postadress. Den måste vara den samma som<br>finns i medlemregistret.                                                               |  |  |  |
| <u>Salasanan tilaus</u><br>Oletko unobtanut salasanasi?                                              | Skulle Du inte ännu ha lösenord, klicka <u>"Salasanan tilaus"</u> . När du matat in<br>din e-postadress som användarnamn får du en engångslänk till din e-post. |  |  |  |
| Varmachiert                                                                                          | Klicka på länken för att själv välja ett lösenord.                                                                                                    |  |  |  |
| Kayttoonjeet                                                                                         | Skulle du glömma ditt lösenord klicka på <u>"Unohtuiko salasanasi"</u> . Då får du<br>igen en ny enggslänk till din e-post.                                     |  |  |  |
|                                                                                                    | Jos Sinulla on ollut jäsenrekisterin toimintaan liittyviä ongelmia tai<br>kysymyksiä, lähetä niistä tieto jäsenrekisterin hoitajalle <u>Maria Pakkaselle</u> .  |  |  |  |
|                                                                                                    |                                                                                                    |  |  |  |

Anna käyttäjätunnuksesi ja salasanasi ja valitse Aloita käyttö.

| Suomen Lions-liitto ry                             | Versio: | 1.1         |
|----------------------------------------------------|---------|-------------|
| Aktiviteettien raportointi                         | Pvm:    | 10.11.2014  |
| Käyttäjäohje – Aktiviteettitapahtumien raportointi |         | Sivu 6 / 12 |

# **3 JÄSENTIETOJEN PÄIVITYS**

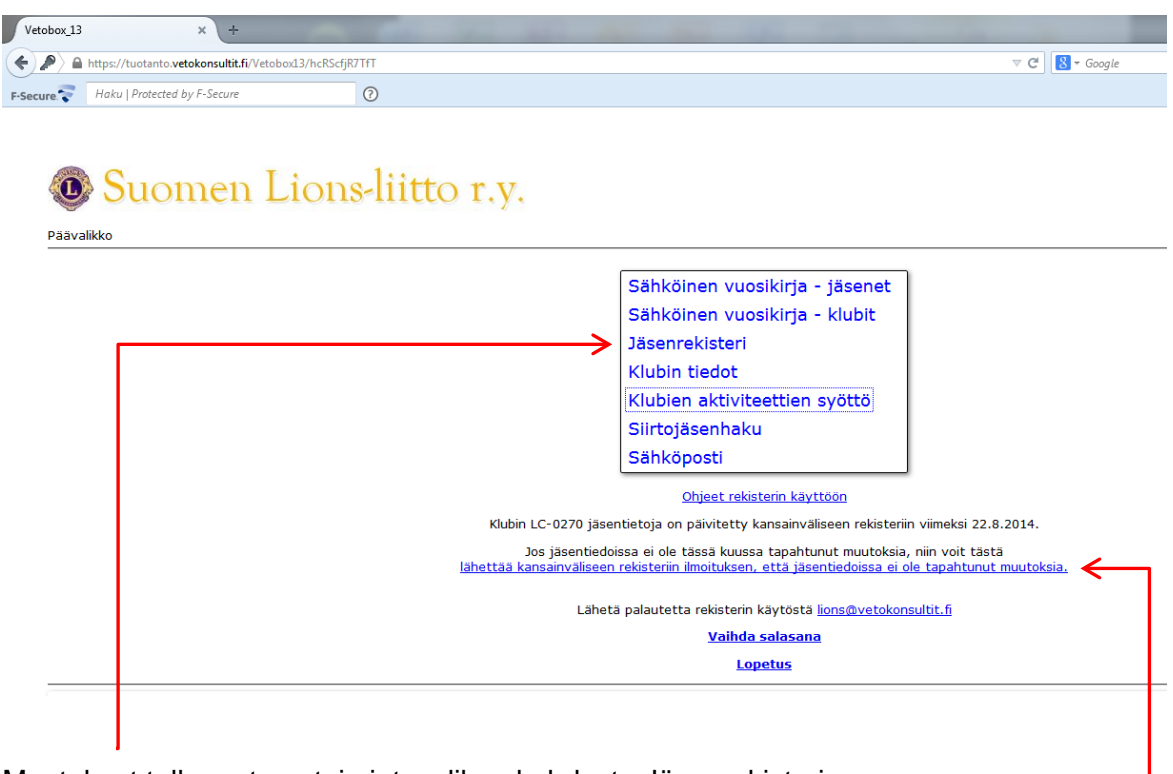

Muutokset tallennetaan toimintovalikon kohdasta Jäsenrekisteri.

Mikäli klubissasi ei ole tapahtunut jäsenmuutoksia, lähetä kansainväliseen rekisteriin ilmoitus, että jäsentiedoissa ei ole tapahtunut muutoksia.

Dokumentissa ei kuvata jäsenrekisteriin liittyviä tietoja.

| Suomen Lions-liitto ry                             | Versio: | 1.1         |
|----------------------------------------------------|---------|-------------|
| Aktiviteettien raportointi                         | Pvm:    | 10.11.2014  |
| Käyttäjäohje – Aktiviteettitapahtumien raportointi |         | Sivu 7 / 12 |

# **4 TAPAHTUMIEN TALLENNUS**

## 4.1 Tallennuksen aloitus

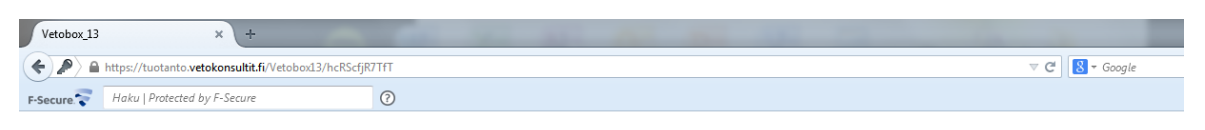

### Sähköinen vuosikirja - jäsenet Sähköinen vuosikirja - jäsenet Sähköinen vuosikirja - klubit Jäsenrekisteri Klubin tektot Klubien aktiviteettien syöttö Siirtojäsenhaku Sähköposti Diget rekisterin käyttöö Klubin LC-0270 jäsentietoja on päivitetty kansainväliseen rekisteriin viimeksi 22.8.2014. Si Säsentietoja on päivitetty kansainväliseen rekisteriin viimeksi 22.8.2014. Libetta kansainväliseen rekisteriin ilmoituksen, että jäsentiedoissa ei ole tapahtunut muutoksia, Libetta palautetta rekisteriin käytöstä Jionsätvetokonsultit.fi Vaihda salasana Lipetus

Valitse Klubin aktiviteettien syöttö.

| Lisää             |                         |
|-------------------|-------------------------|
|                   |                         |
|                   |                         |
|                   | нае                     |
| Yleishaku         |                         |
| Aktiviteetin nimi |                         |
| Klubi             | =LC-0180                |
| Klubinimi         |                         |
| Piiri             | (Kaikki) 🔻              |
| Alue              | (Kaikki) -              |
| Lohko             | (Kaikki) 👻              |
| Tila              | (Kaikki) 🔻              |
| Kategoria         | (Kaikki) 👻              |
| Alatyyppi         | (Kaikki) 🗸              |
| Tapahtumapvm      |                         |
| Vastuuhenkilö     |                         |
| Vastuuhenkilönimi |                         |
| Luonut            |                         |
| Kv.rekisteri      |                         |
| Hae Oletushak     | xuehdot <u>Hakuohje</u> |

Uuden tapahtuman tallennus: Valitse Lisää

#### Huom!

Klubin tapahtumia tallennettaessa, klubin tunnus tulee näytölle automaattisesti eikä sitä voi vaihtaa.

| Suomen Lions-liitto ry                             | Versio: | 1.1         |
|----------------------------------------------------|---------|-------------|
| Aktiviteettien raportointi                         | Pvm:    | 10.11.2014  |
| Käyttäjäohje – Aktiviteettitapahtumien raportointi |         | Sivu 8 / 12 |

# 4.2 Tapahtuman otsikkotiedot

| Seuraava vaihe Peru                                                                                                    | Ohje                                                                                                    |
|----------------------------------------------------------------------------------------------------|----------------------------------------------------------------------------------------------------|
| Klubin aktiviteettien syött<br>Kontakti tietosivu (muokkau                                                                                                    | en Lions-liitto r.y.<br>tö on pois käytöstä pe 24.10.2014 huoltotöiden takia.<br>s)                                                                                                    |
| Aktiviteetti-sovellus on koek<br>Huomioista voi ilmoittaa osoi<br>Aktiviteetti-sovelluksen käyl<br>Klubi LC-0180<br>Aktiviteetti<br>Maliitapahtuma<br>Tila OK •<br>Kategoria (tyhjä)<br>Alatyyppi (tyhjä)<br>Tapahtumapvm [<br>Vastuuhenkilö TESTSIHT-S<br>Kuvaus | xaytössä.<br>itteeseen lions@vetokonsultit.fi.<br>ttöohje.<br>Pakolliset tietokentät:<br>- Aktiviteetin nimi<br>- Kategoria<br>- Alatyyppi<br>                                                                                                    |
| <u>Seuraava vaihe</u>                                                                                                    | Tieto tulee automaattisesti, eikä sitä voi vaihtaa                                                                                                    |
| Aktiviteetin nimi                                                                                                    | Tapahtumaa kuvaava nimi (Kiitos Veteraanit, Turvassa Tiellä, tmv.)                                                                                                    |
| Tila                                                                                                    | Vakio OK, voidaan vaihtaa tilaan AVOIN (klubin sisäisen toimintamallin mukai-<br>sesti).                                                                                                    |
| Kategoria                                                                                                    | Sallitut kategoriat ovat liitteessä 6.2.                                                                                                    |
|                                                                                                    | Vaihtoehdot ovat aakkosjärjestyksessä valittavissa alasvetovalikosta 👻                                                                                                    |
| Alatyyppi                                                                                                    | Sallitut alatyypit ovat liitteessä 6.3 ja kategoriakohtaiset alatyypit ovat liitteessä 6.4.                                                                                                    |
|                                                                                                    | Alatyyppivaihtoehdoista tuodaan valintalistalle ainoastaan valitulle kategorialle sallitut alatyypit.                                                                                                    |
| Γapahtumap∨m                                                                                                    | Tapahtuman toteutumispäivämäärä<br>Jos tallennetaan useamman suoritteen kokonaisuutta, anna päivämääräksi<br>viimeisimmän suoritteen päivämäärä.<br>Klubi voi tehdä myös oman ohjeistuksen huomioiden, että saman kuukauden<br>suoritteet kirjataan kyseiselle kuukaudelle. |
| /astuuhenkilö                                                                                                    | Tapahtuman vastuuhenkilön kotimainen jäsennumero.<br>Oletuksena on rekisteriin kirjautunut henkilö.                                                                                                    |
|                                                                                                    | Henkilö voidaan vaihtaa, haku valitse                                                                                                    |
| Kuvaus                                                                                                    | Tapahtuman tai tapahtumakokonaisuuden sisältökuvaus                                                                                                    |
|                                                                                                    | si fisdat taa wakdalligat wuxtabaat is valitas Oswasaya waika                                                                                                    |

| Suomen Lions-liitto ry                             | Versio: | 1.1         |
|----------------------------------------------------|---------|-------------|
| Aktiviteettien raportointi                         | Pvm:    | 10.11.2014  |
| Käyttäjäohje – Aktiviteettitapahtumien raportointi |         | Sivu 9 / 12 |

## 4.3 Tapahtuman yksilöintitiedot

Huom! Kun olet siirtynyt otsikkotiedoista yksilöintitietoihin ja haluat muuttaa otsikkotietoja, valitse Peru ja aloita tallennus alusta.

Mikäli muutat otsikkotietoja ilman Peru valintaa, kaikki jatkotoiminnot eivät välttämättä toimi uusien valintojen mukaisesti.

|                                                                | Talleta Peru Ohje                                                                                                    |                                             |               |           |
|----------------------------------------------------------------|----------------------------------------------------------------------------------------------------|---------------------------------------------|---------------|-----------|
| Kuvaus                                                         |                                                                                                    |                                             |               |           |
| Luonut                                                         |                                                                                                    |                                             |               |           |
| Piirin<br>laajuinen<br>aktiviteetti                            | (tyhjä) ╺                                                                                                    |                                             |               |           |
| Musiikkiesitys                                                 | (tyhjä) 🗸 Selite                                                                                                    |                                             | Pakollinen ti | etokenttä |
| Kampanja                                                       | Nuoriso mukaan 👻 🔸                                                                                                    |                                             | - Kam         | nania     |
| Osallistuja                                                    | at<br>Poista Muokkaa riviä Lisää u<br>Isallistuja Hakunimi Määrä Yksikkö Selite                                                                           | seita                                       |               |           |
| Tulokset                                                       |                                                                                                    |                                             |               |           |
| Tulokset<br>Muokkaa                                            | a riviā                                                                                                    |                                             |               |           |
| Tulokset<br>Muokkaa<br>Valinta Ilmoit                          | a riviä<br>uslajinimi<br>htumaan osallistuneiden Lionien määrä                                                                                            | Määrä <b>Yksikk</b>                         | ö Selite      |           |
| Tulokset<br>Muokkaa<br>Valinta Ilmoit<br>Tapa                  | <mark>a riviä</mark><br><sup>uslajinimi</sup><br>htumaan osallistuneiden Lionien määrä<br>htumaan käytetyt Lion-tunnit                                    | Määrä Yksikk<br>kpl<br>tuntia               | ő Selite      |           |
| Tulokset<br>Muokkaa<br>Valinta Ilmoit<br>Tapa<br>Tapa<br>Palve | <u>a riviä</u><br><sup>uslajinimi</sup><br>htumaan osallistuneiden Lionien määrä<br>htumaan käytetyt Lion-tunnit<br>lusta hyötyneiden määrä               | Määrä Yksikk<br>kpl<br>tuntia<br>kpl        | ő Selite      |           |
| Tulokset<br>Muokkaa<br>Valinta Ilmoit<br>Tapa<br>Palve<br>Tapa | a riviä<br>uslajinimi<br>htumaan osallistuneiden Lionien määrä<br>htumaan käytetyt Lion-tunnit<br>lusta hyötyneiden määrä<br>htumassa tehdyt lahjoitukset | Määrä Yksikk<br>kpl<br>tuntia<br>kpl<br>eur | ö Selite      |           |

Tarkista Talleta

Piirin laajuinen aktiviteetti

Valitse Kyllä, jos kyseessä on piirissä yhteisesti sovittu aktiviteetti, muussa tapauksessa valitse Ei. Tietokentän arvo voi olla Tyhjä.

| Musiikkiesitys          | Esitettiinkö tapahtumassa elävää tai tallennettua musiikkia. Selite osaan voidaan kirjoittaa tarkennus, esim. esiintyjän nimi. Tietokentällä selvite-<br>tään, kuinka paljon käytämme Gramex maksuihin perustuvaa musiikkia tapahtumissamme. Tietokentän arvo voi olla Tyhjä. |
|-------------------------|----------------------------------------------------------------------------------------------------|
| Kampanja                | Sallitut kampanjat ovat liitteessä 6.1.<br>Vaihtoehdot ovat valittavissa alasvetovalikosta                                                                                                    |
| Kv. rekisteri ja status | sTietokentät ovat informatiivisia ja niiden arvot kertovat tietojen kansain-<br>välisen rekisterin päivittymistilanteen.                                                                                                    |
| Osallistujat            | Valitsemalla Lisää, voit määritellä tapahtumaan osallistuneiden nimet.<br>Tieto on valinnainen ja ainoastaan klubin sisäiseen käyttöön                                                                                                    |
| Tulokset                | Otsikon Tulokset alle tulevat kategoriaan ja alatyyppiin perustuvat lisä-<br>kysymykset.<br>Yhteenveto lisäkysymyksistä on liitteessä 6.5 ja alatyyppikohtaiset ky-<br>symykset ovat liitteessä 6.6.                                                                          |
|                         |                                                                                                    |

| Suomen Lions-liitto ry                             | Versio: | 1.1          |
|----------------------------------------------------|---------|--------------|
| Aktiviteettien raportointi                         | Pvm:    | 10.11.2014   |
| Käyttäjäohje – Aktiviteettitapahtumien raportointi |         | Sivu 10 / 12 |

# 4.3.1 Tapahtuman osallistujat

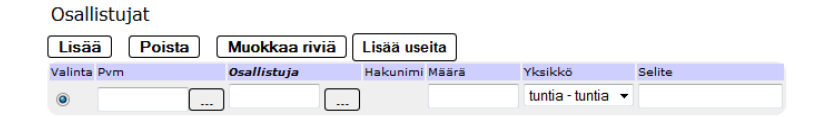

## Osallistujien lisäys yksittäin → Valitse Lisää

| Pvm         | Päivämäärä, jolloin henkilö on osallistunut                 |
|-------------|-------------------------------------------------------------|
| Osallistuja | Osallistujan kotimainen jäsennumero                         |
|             | Voit valita klubin jäsenen valitsemalla                     |
| Määrä       | Osallistujaan liittyvä määrä (euroa, tuntia tai kappaleita) |
| Selite      | Osallistujaan liittyvä selite                               |

### Useamman osallistujan lisäys → Valitse Lisää useita

Valinnan jälkeen saat luettelon klubin jäsenistä, joista voit valita tapahtumaan osallistuneet henkilöt.

### Valitse lisättävät osallistujat

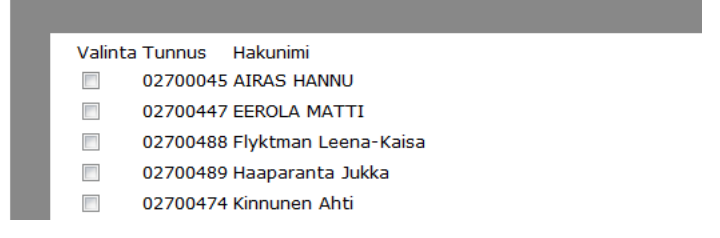

Lopuksi valitse Ok. → Saat ilmoituksen Osallistujia lisätty → Valitse Paluu

Mikäli kaikki jäsenet ovat osallistuneet tapahtumaan, voit näytön alaosasta valita Valitse kaikki.

Tämän jälkeen tallenna osallistujakohtaisesti päivämäärä, määrä ja selite.

### Painike Valinta

Mikäli haluat poistaa listasta jonkun osallistujan, aktivoi kyseisen henkilön kohdalla painike Valinta ja valitse tämän jälkeen Poista.

Painikkeella ei ole merkitystä muissa tilanteissa.

| Suomen Lions-liitto ry                             | Versio: | 1.1          |
|----------------------------------------------------|---------|--------------|
| Aktiviteettien raportointi                         | Pvm:    | 10.11.2014   |
| Käyttäjäohje – Aktiviteettitapahtumien raportointi |         | Sivu 11 / 12 |

# 4.3.2 Tapahtuman lisäkysymykset (Tulokset)

Talleta

| Tulokset      |       |                                           |       |         |        |
|---------------|-------|-------------------------------------------|-------|---------|--------|
| Muokkaa riviä |       |                                           |       |         |        |
| Va            | linta | Ilmoituslajinimi                          | Määrä | Yksikkö | Selite |
| 0             | )     | Tapahtumaan osallistuneiden Lionien määrä |       | kpl     |        |
| C             | )     | Tapahtumaan käytetyt Lion-tunnit          |       | tuntia  |        |
| C             | )     | Palvelusta hyötyneiden määrä              |       | kpl     |        |
| C             | )     | Tapahtumassa tehdyt lahjoitukset          |       | eur     |        |
| C             | )     | Tapahtumassa kerätyt varat                |       | eur     |        |
|               |       |                                           |       |         |        |
|               |       |                                           |       |         |        |
|               |       |                                           |       |         |        |

Tapahtumaan liittyvät lisäkysymykset / tarkennukset ilmoitetaan otsikon Tulokset alla olevilla kohdilla. Alatyyppikohtaiset kysymykset on kuvattu liitteessä 6.6.

Kysymykset vastaavat MyLCI järjestelmän tapahtumaan liittyviä tarkenteita.

#### Painike Valinta

Tarkista

Painikkeella ei ole merkitystä Lions-liiton raportointijärjestelmässä.

| Suomen Lions-liitto ry                             | Versio: | 1.1          |
|----------------------------------------------------|---------|--------------|
| Aktiviteettien raportointi                         | Pvm:    | 10.11.2014   |
| Käyttäjäohje – Aktiviteettitapahtumien raportointi |         | Sivu 12 / 12 |

# 5 AKTIVITEETTIKOKONAISUUSKOHTAISIA OHJEITA

## 5.1 Kiitos Veteraanit

Kiitos veteraanit kampanjan tapahtumatietojen tallennuksessa suositellaan käytettäväksi alla mainittuja tietokenttäkohtaisia kirjauksia.

| Aktiviteetin nimi  | Kiitos veteraanit – "oma tarkenne"                    |
|--------------------|-------------------------------------------------------|
| Kategoria          | Avustus yksilöille                                    |
| Alatyyppi          | Palvelutehtävä tai                                    |
|                    | Keskustelu                                            |
|                    | tai                                                   |
| Kategoria          | Yhteisö- ja kulttuuriaktiviteetti                     |
| Alatyyppi          | Muu yhteisö- ja kulttuuriaktiviteetti<br>tai          |
| Kategoria          | Lahioitukset                                          |
| Alatyyppi          | Ei-LCIF lahjoitus                                     |
| Kuvaus<br>Kampanja | Tarkempi selvitys, mitä on tehty<br>Kiitos veteraanit |

## 5.2 Turvassa tiellä

Turvassa tiellä aktiviteetin tapahtumatietojen tallennuksessa suositellaan käytettäväksi alla mainittuja tietokenttäkohtaisia kirjauksia.

| Aktiviteetin nimi      | Turvassa tiellä – "oma tarkenne"                                                                                                    |
|------------------------|----------------------------------------------------------------------------------------------------|
| Kategoria<br>Alatyyppi | Mahdollisuudet nuorille<br>Turvassa tiellä                                                                                                    |
| Kuvaus                 | Tarkempi selvitys, mitä on tehty                                                                                                    |
|                        | Huom! Mikäli kyseessä on koulutustilaisuus leijonille, kirjoi-<br>ta Kuvaus kenttään maininta koulutuksesta.<br>Anna kohtaan Tulokset tapahtumaan osallistuneiden lio-<br>neiden määrä sekä käytetyt Lion-tunnit, mutta jätä muut<br>kohdat tyhjiksi. |
| Kampanja               | Nuoriso mukaan                                                                                                    |